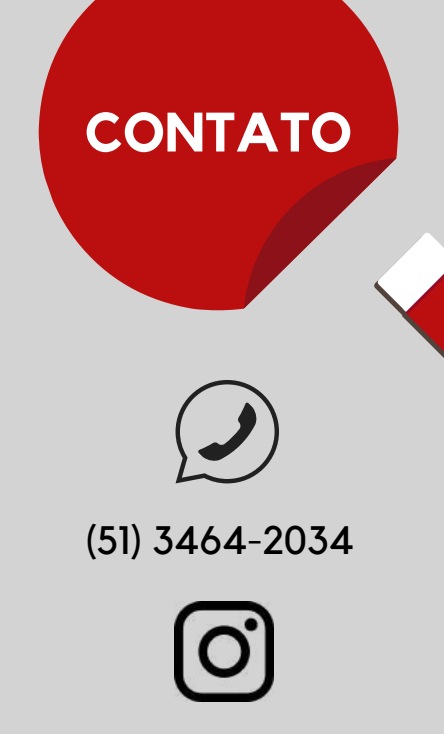

@bibliotecafadergs

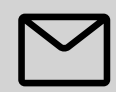

biblioteca.fadergs@animaeducacao.edu.br

Horário de atendimento: de segunda a sexta-feira, das 9:00 às 22:00.

# OFICINAS E HORAS COMPLEMENTARES

Periodicamente, a Biblioteca oferece capacitações em suas bases de dados. Na página da FADERGS, em "Biblioteca", clique em "Mural de Informações" e, depois, em "Oficinas". Atenção! As horas dessas oficinas podem ser aproveitadas como horas complementares (verifique as regras de aproveitamento do seu curso).

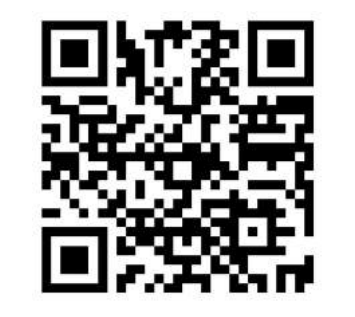

LINKS DA BIBLIOTECA

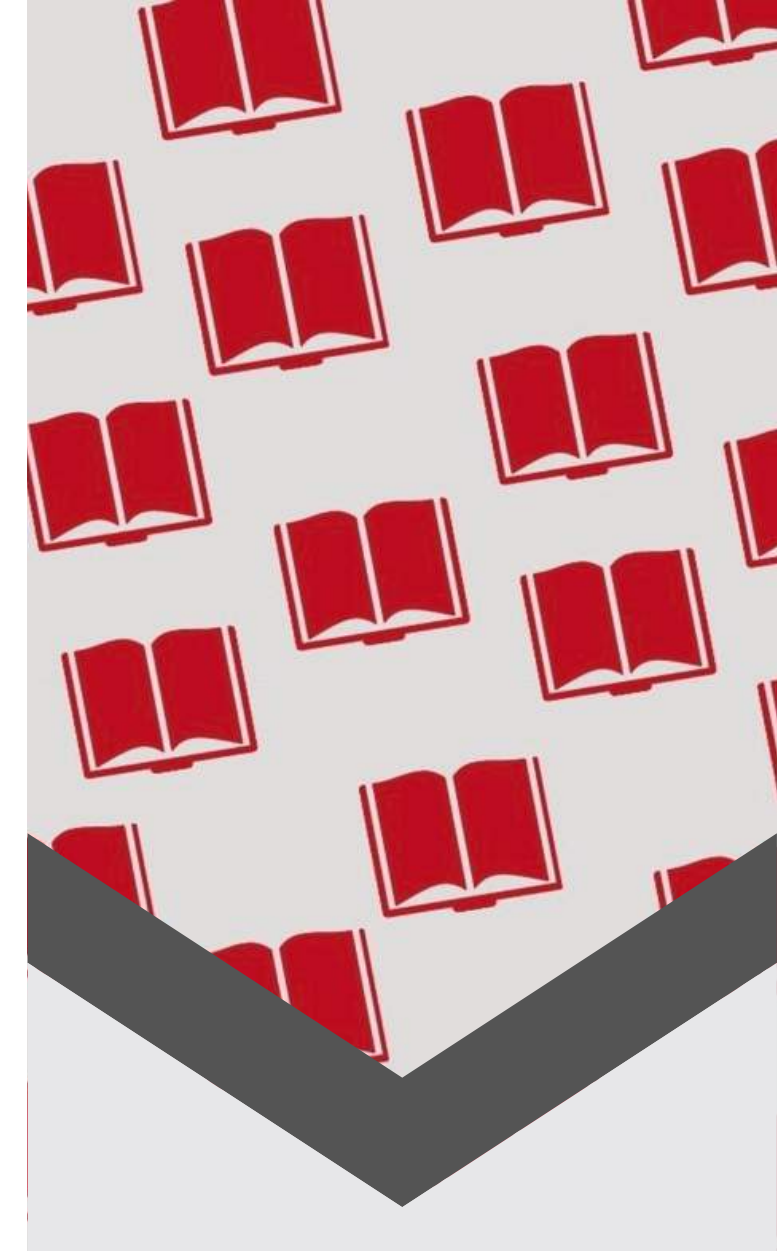

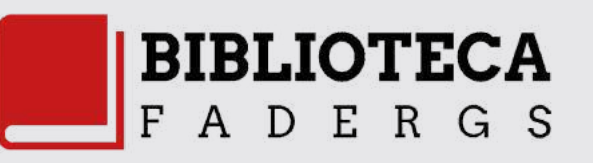

### ACESSO ÀS BASES DE DADOS

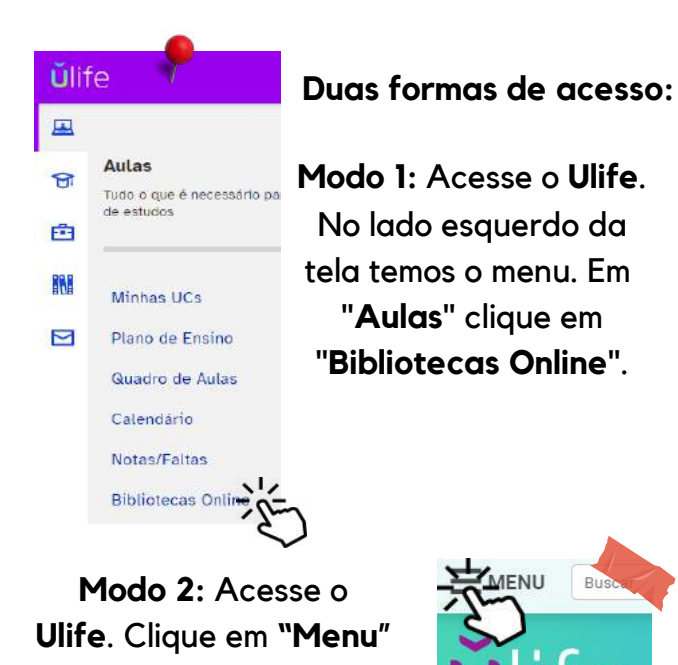

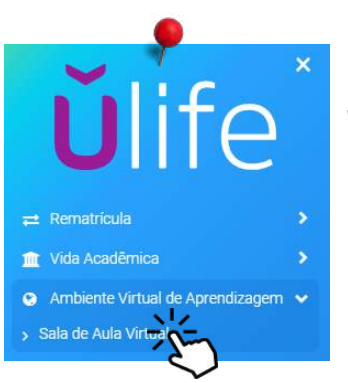

no canto superior esquerdo da tela.

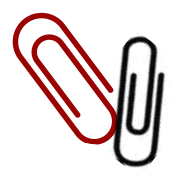

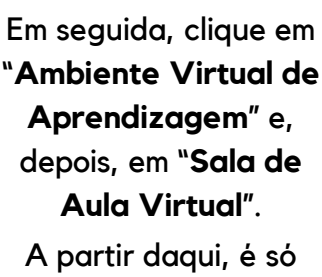

Você está em: Home

A partir daqui, é só seguir o modo 1 de acesso.

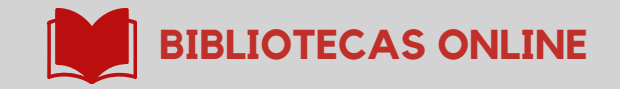

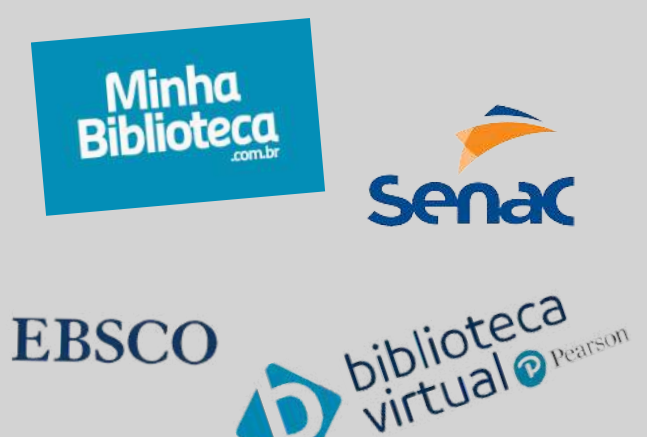

#### **MULTA EDUCATIVA**

A suspensão pode ser compensada pela doação de itens específicos (nos contate para mais informações).

# COLEÇÃO ABNT

Acesse o site da FADERGS, menus "Biblioteca" e "Coleção ABNT" ou diretamente pelo "Ulife".

O login e a senha são fornecidos pelos nossos canais de comunicação.

### **RENOVAÇÃO** [Biblioteca Física]

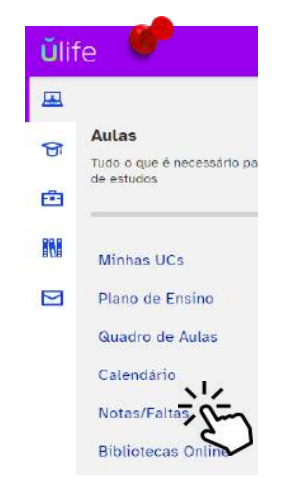

Acesse o **Ulife**. No lado esquerdo da tela temos o menu. Em **"Aulas"** clique em **"Notas/Faltas"**.

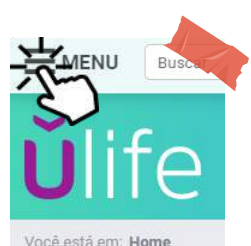

Clique no menu

"**Biblioteca Física**". A seguir, clique em

"Renovação On-

line de Livros".

**č**life × ₽ Rematrícula

Clique em **"Menu**" no canto superior esquerdo

da tela que se abrirá.

- 💼 Vida Acadêmica
- Ambiente Virtual de Aprendizagem >
- 😑 Carreira

Biblioteca Física
Consulta ao Acervo da Biblioteca

Consulta ao Acervo da Biblioteca
Renovação On-line de Livros

No campo login, insira

seu RA. No campo senha,

insira a **senha criada na** 

biblioteca (4 a 6 dígitos).

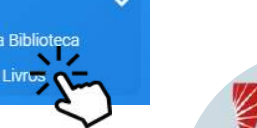

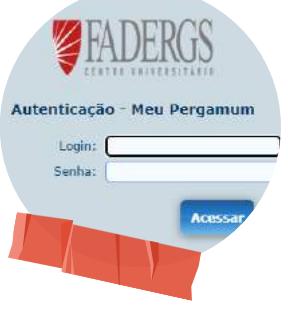